## **APEX External FOP tracing plugin**

### License

The plugin has been developed by the J4L FO Designer team (http://www.apex-reports. com/) and will work with any report. It is a free component to use and modify.

## Introduction

This plugin provides the follwing capabilities using the J4L FOP server:

- Tracing of XSL-FO templates execution for debugging purposes
- It can be used to display and download the realtime XML or the generic XSL-FO generated by Oracle APEX
- Generation of PDF (limited for non customers)
- Generation of Excel files (limited for non customers)

## **Import plugin**

# Import the file *process\_type\_plugin\_externalpdf.sql* with the option: *application -> shared components -> plug-ins -> import*

Select the file you wish to import to the export repository. Once imported, you can install your file.

If the imported file is a packaged application export, the installation wizard will allow you to run the packa after installing the application definition.

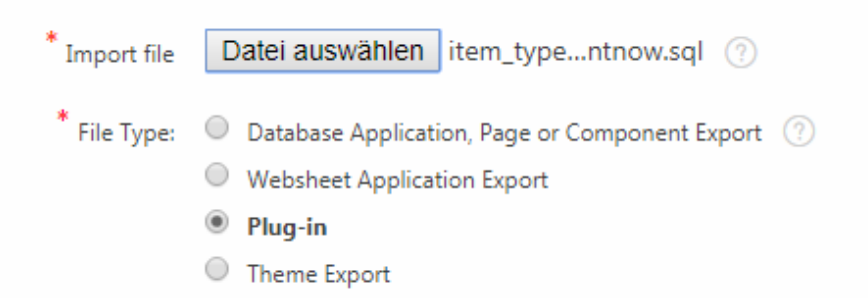

## Preparation

First you need to configure Oracle APEX to allow connections to our FOP Server (eval.apex-reports.com). Follow the directions in this page:

http://www.apex-reports.com/saassetup.html

Note you can use HTTP or HTTPS, for testing purposes we recommend HTTP since you do not have to upload the certificates to your Oracle APEX wallet.

### How to use the plug-in

### **Case Named Columns Layout**

For this use case you need to have a self-developed XSL-FO report layout which you have uploaded to the Shared *components*  $\rightarrow$  *Reports layouts* 

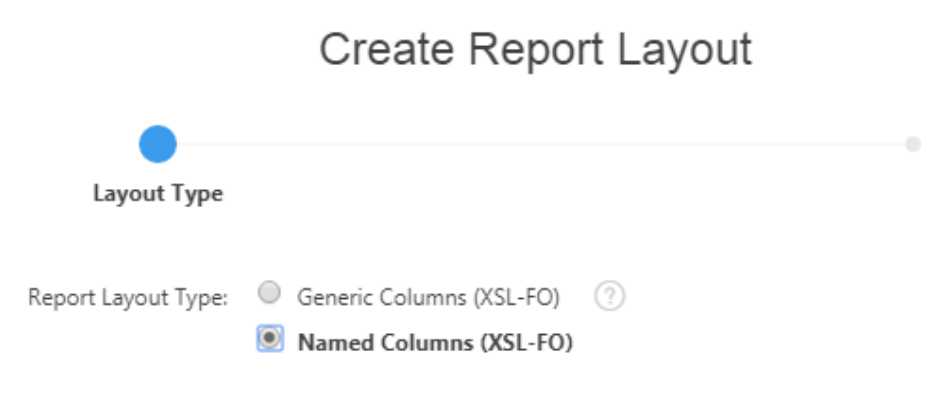

> Report Layout

Note: you will get a more understandable trace if you add comments to your XSL-FO (as for example the J4L FO designer does). For this you add an <xsl:comment> tag as below right before the output of your report's fields:

#### <ru><rsl:comment> End Date Field </rsl:comment></r>

```
<fo:block font-size="10pt" font-family="SansSerif" color="#000000" text-
align="left" margin-left="0.51cm" margin-right="0.51cm" margin-top="0.0cm" >
<xsl:value-of select="END_DATE" ></xsl:value-of>
</fo:block>
```

As second step your create **an empty page** in Oracle Apex. You must:

• Add a "before header" process called "print"

| Page 23: ExternalPDF |  |  |  |  |
|----------------------|--|--|--|--|
| Pre-Rendering        |  |  |  |  |
| Before Header        |  |  |  |  |
| Processes            |  |  |  |  |
| C Print              |  |  |  |  |
| C After Header       |  |  |  |  |
| P Before Regions     |  |  |  |  |

- Select as Type the "ExternalFOP" plugin.
  - Select "*Trace*" and
  - enter "*Report query*" and "*Report layout*" which you must have previously defined in the share components section of the application.

Warning!, use only Named columns layouts.

|  | Q Filter Properties   |                                                |   |
|--|-----------------------|------------------------------------------------|---|
|  | $\sim$ Identification |                                                |   |
|  | Name                  | Print                                          |   |
|  | Туре                  | ExternalFOP [Plug-In]                          | ~ |
|  | ✓ Settings            |                                                |   |
|  | Server URL            | http://eval.apex-reports.com/SaasFOP/ApexTrial |   |
|  | Report query          | Tasks                                          |   |
|  | Report layout         | TasksFOPEncNo                                  |   |
|  | Output                | Trace PDF Excel (.xlsx)                        |   |

## Case Generic Columns Layout

If you want to trace the execution of a generic report or display the generated layout you must proceed as follows:

First create a Shared report layout, type "Generic Columns"

| Report Layout               |                          |               |
|-----------------------------|--------------------------|---------------|
| Show All                    | Report Layout Attributes | Report Layout |
| Report Layout Attributes    |                          |               |
| * Report Layout Name        | TaskGeneric              | ?             |
| Report Layout Type:         | Generic Columns (XSL-FO) |               |
| Created: 2 months ago ADMIN |                          |               |

The second step is changing the global APEX Printing setting (you cannot use the plugin for this case). Use

- Address: eval.apex-reports.com
- Server Script
  - Trace: /SaasFOP/ApexTrial?TRACE=1
  - Excel: /SaasFOP/ApexTrial?XLS=1
  - PDF: /SaasFOP/ApexTrial

| Report Printing           |                                |
|---------------------------|--------------------------------|
| Print Server              | External (Apache FOP) V        |
| Print Server Protocol     | ● HTTP ◎ HTTPS ?               |
| Print Server Host Address | eval.apex-reports.com          |
| Print Server Port         | 80 (?)                         |
| Print Server Script       | /SaasFOP/ApexTrial?TRACE=1 (?) |
| Print Timeout             | 300                            |

as final step you create a classic report and activate the printing attributes of the region.

- Select your "Generic" report layout
- Select the output format
  - HTML if you have used the Trace Script in the global printing settings
  - **Excel** if you have used the Excel Script in the global printing settings
  - PDF for standard output

| Pri                 | nting       |  |  |  |
|---------------------|-------------|--|--|--|
| =                   | <u>*</u>    |  |  |  |
| Q Filter Properties |             |  |  |  |
| ✓ Output            |             |  |  |  |
| Link Text           | Print       |  |  |  |
| Format              | HTML ~      |  |  |  |
| Layout              | TaskGeneric |  |  |  |
| Response<br>Header  | Custom      |  |  |  |

## The trace output

The trace output will contain:

- The trace itself
- the XML
- and the XSL-FO template

more information about reading the trace can be found here:

http://www.apex-reports.com/help/structure.html#analyze

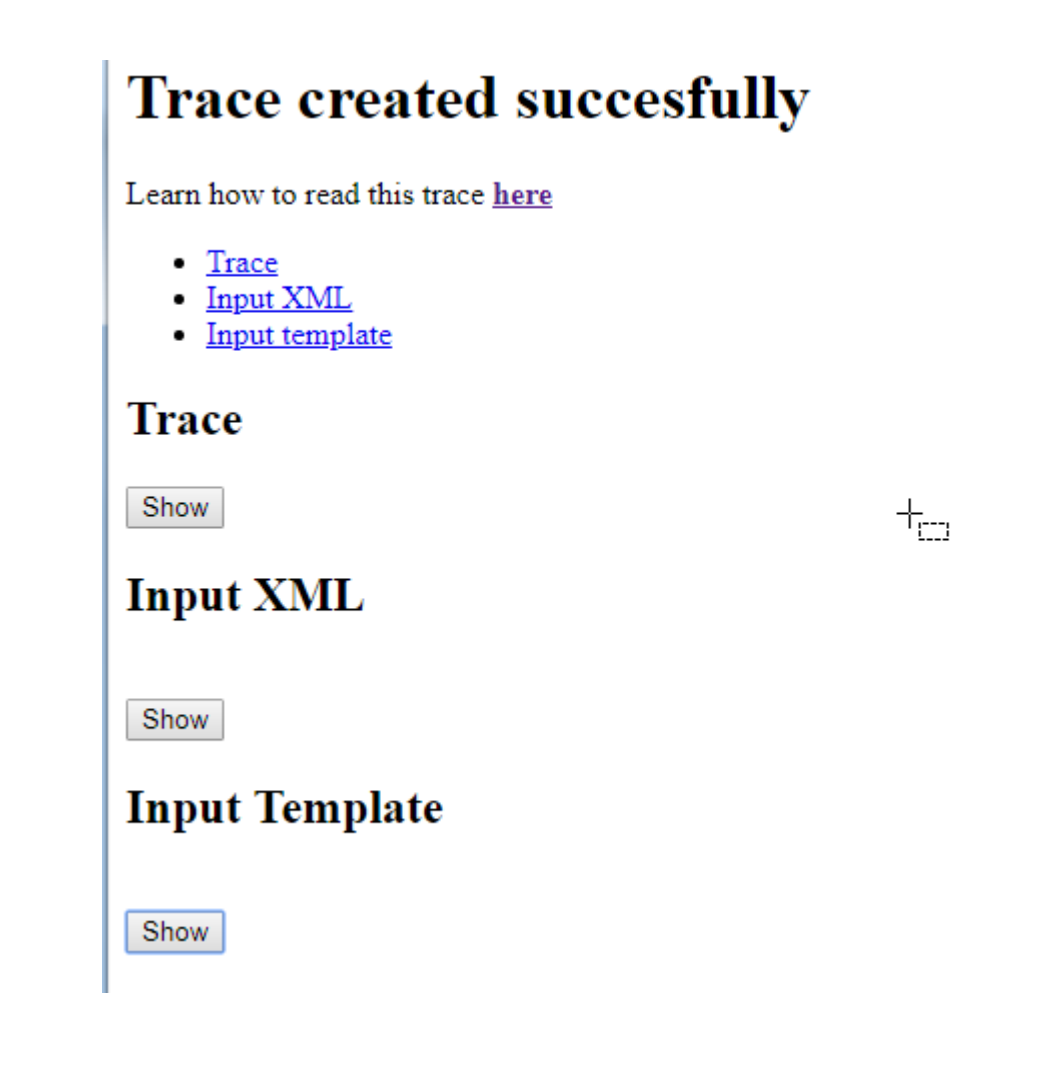

## Creating the plugin manually

If you experiende issues importing the plugin in your APEX version you can create it manually like this.

| ↑ Application 100 | ) \ Shared Components \ Plug-ins \ Create                                                                                                    |
|-------------------|----------------------------------------------------------------------------------------------------|
|                   | Create Plug-in                                                                                                    |
|                   | + <sub>c=1</sub><br>Method                                                                                                    |
|                   | When you create a new plug-in, you have two options. You can create a new plug-in from s<br>implementations that already exist in your application or in other applications within your v |
|                   | Create Plug-in:  From Scratch  As a Copy of an Existing Plug-in                                                                                                    |

## In the Shared Components select create plugin

#### Enter name and type

| ame             |             |
|-----------------|-------------|
| * Name          | ExternalFOP |
| * Internal Name | ExternalFOP |
| * Туре          | Process v 🤅 |

In the code field enter the content of the file "code.sql"

| ame      | Subscription  | Source      | Callbacks | Supported | Standard A |
|----------|---------------|-------------|-----------|-----------|------------|
|          |               |             |           |           |            |
| xecution | Function Name | j4I_externa | lpdf      |           |            |

## Create 4 attributes like these

....

| Custom Attributes |                      |            |          |            |          |                                       |
|-------------------|----------------------|------------|----------|------------|----------|---------------------------------------|
|                   | Substitute Attribute | Values Yes | No ?     |            |          |                                       |
| Label             | Scope ↑=             | Attribute  | Sequence | Туре       | Required | Default Value                         |
| Server URL        | Component            | 1          | 10       | Text       | Yes      | http://eval.apex-reports.com/SaasFOP/ |
| Report query      | Component            | 2          | 20       | Text       | Yes      | Tasks                                 |
| Report layout     | Component            | 3          | 30       | Text       | Yes      | TaskGeneric                           |
| Output            | Component            | 4          | 40       | Checkboxes | Yes      | Trace                                 |

# The first 3 are text attributes, but the last one "Output" is a Checkbox type and contains 3 static values as below

| Static List of Values |               |        |  |  |  |
|-----------------------|---------------|--------|--|--|--|
| Sequence              | Display       | Return |  |  |  |
| 10                    | Trace         | TRACE  |  |  |  |
| 20                    | PDF           | PDF    |  |  |  |
| 30                    | Excel (.xlsx) | XLS    |  |  |  |
| Default Value         |               |        |  |  |  |
| Default Value Trace   |               |        |  |  |  |